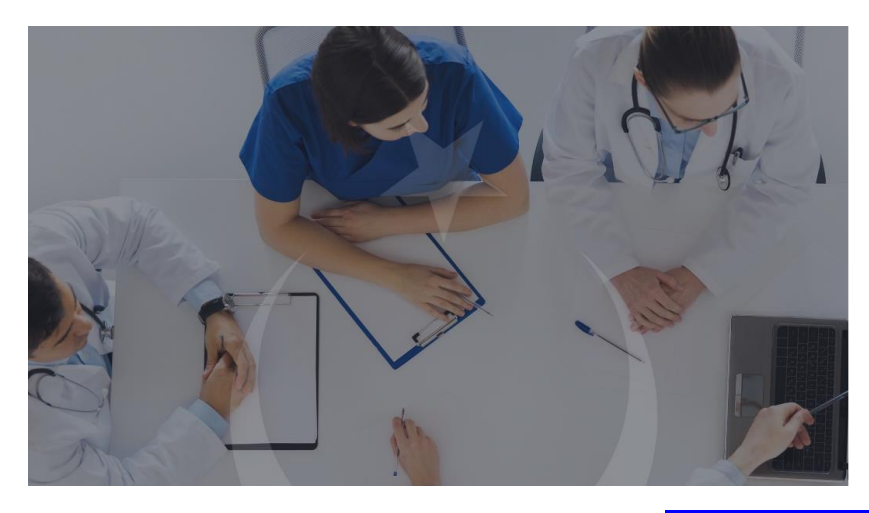

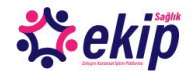

## Entegre Kurumsal İşlem Platformu Portal

nkânı sunulmaktadır

Bu uygulama kişisel bilgilerinizi yönetebileceğiniz ve kurum içi sosyal ağlanınzı oluştruatibeceğiniz bir platformdur. Portal üzerinden kullanıcıların, ozluk işlemienini elektronik ortamda takip etme ve izin verdiği ölçüde karyer bilgilerini çalışma arkadaşları ve/veya vatandaş ile paylaşma, takvim paylaşımı, ilel paylaşımı, konu bazlı güru oluşturma ve gruplari üzerinden etkinik, vaka paylaşımı, seli ve gövüntülü görüşme gibi işlemier ile kurum içi sosyal ağlarını oluşturma inkima usunlımatkadır.

ya Git

https://ekipportal.saglik.gov.tr/signin ADRESINDEN UYGULAMAYA GIT LINKINE TIKLAYINIZ.

|                 |                                                                                                    |                                                                                                    | Yardım 💽 |
|-----------------|----------------------------------------------------------------------------------------------------|----------------------------------------------------------------------------------------------------|----------|
| GTTD<br>Şifre   | CEARAGUE<br>ANALONE<br>Ortak Giriş Noktası<br>                                                                         | E-Imza Uygulaması Indir<br>E-Imza Kullanmak İçin Gerekli Uygulamayı Buradan J<br>İndirebilirsiniz. |          |
| e-Daviat        | Ging Toplacek Urgulana :<br>EKIP Portal                                                                                | Ortak Giriş Noktası<br>Ortak Giriş Noktası Nedir ve Nasil Kullanılır                               |          |
| Mobil Imza      | silemnize devam debiliraniz.<br>Şifre ile Giriş                                                                        | Crtak Giriş Noktasından Erişilebileceğiniz Uygulamalar                                             |          |
| 区 Rimilik Karti | Email @saglik.gov.tr<br>Şiffre                                                                                         | Aydınlatma Metni                                                                                   |          |
|                 | Kayıt olduğum ya da devam etmeye taldadğımda, Şartları ve<br>Gizlillik İlkelerini kabul ettiğimi onayiyorum.<br>Girtiş |                                                                                                    |          |
|                 |                                                                                                    |                                                                                                    |          |

ORTAK GİRİŞ NOKTASINDAN saglik.gov.tr UZANTILI E-POSTANIZI VE ŞİFRENİZİ GİREREK UYGULAMAYA GİRİŞ YAPINIZ.

| 柋 <u>eki</u> p | Ana Sayfa Takvim Uygulamalar 🗸             | Q Arama Yap                               | CE TR                           | ▶ ເ→ 🋞 |
|----------------|--------------------------------------------|-------------------------------------------|---------------------------------|--------|
|                | Özlük Bilgileri Görevlendirme<br>Başvurusu | zin Yönetimi E-Eğitim Zimmet<br>Sorgulama | Atama Takibi Rapor<br>Sorgulama |        |
|                | Video, fotograf, link veya                 | P<br>fikir paylaşın.<br>Etyfotograf/Video | Tum Dogondar                    |        |

UYGULAMALAR SEKMESİNDE AÇILAN <mark>E-EĞİTİM</mark> KISMINI TIKLAYINIZ

| Ana Sayfa Takvim Uygulamalar -                                                                                                    | 🔍 Arama Yap 🛛 🖸 TR    |  |
|----------------------------------------------------------------------------------------------------|-----------------------|--|
| 🎎 ekip                                                                                                    | <b>▲ Q ▲</b>          |  |
| 👔 Kurslanm (1) 🛩                                                                                                    | Bi caufau ărollastic  |  |
| Kontrol paneli                                                                                                    | bu sayrayı özenleştir |  |
| Careford         Careford         Careford         E           Ste and soyles         Kategorie         Turn kunske         Kategorie | 7 Zaman çizelgesi     |  |
| Erişilen son dersler                                                                                                    |                       |  |
|                                                                                                    | Yaklaşan etkinlik yok |  |

TÜM KURSLAR SEKMESİNİ TIKLAYARAK PORTALDE YER ALAN KURSLARI LİSTELEYİNİZ.

| Ana Sayfa Takvim Uy                                    | gulamalar 🗸                                    | 🔍 Arama Yap | 📌 宁 🕞                                                                   |
|--------------------------------------------------------|------------------------------------------------|-------------|-------------------------------------------------------------------------|
| 🎎 ekip                                                 |                                                |             | 🌲 Q 🔺                                                                   |
| 🆀 Kurslarım (1) 🛩                                      |                                                |             |                                                                         |
| Kontrol paneli 🔸 Kurslarım 🔺 SAĞLIK BAKANLIĞI MER      | KEZ TEŞKİLAT                                   |             |                                                                         |
| Ste ana svyfasi<br>Takvim Rozetler Tr                  | E E Kategoriler                                |             | Kurs Kategorileri                                                       |
| Sağlık Bilgi Sistemler Genel<br>Müdürlüğü<br>1 courses | Sağlık Hizmetleri Genel Müdürlüğü<br>0 courses |             | <ul> <li>Sağlık Bilgi Sistemler Genel</li> <li>Müdürlüğü (1)</li> </ul> |
|                                                        |                                                |             | Iç Kontrol Koordinatörlüğü                                              |
| Afet <u>Durumu</u> ×                                   |                                                |             | ENTEGRE KURUMSAL İŞLEM Daha fazla göster                                |
|                                                        |                                                |             |                                                                         |

KURSLARI ARA SEKMESİNE AFET DURUMU YAZARAK ARAMA İMGESİNİ TIKLAYINIZ.

| ې Ana Sayfa Takvim Ana Sayfa Takvim                | Uygulamalar 🗸                             | 🔍 Arama Yap 💽 TR | <del>к</del> Р 🖉 (с+ 🍘                                         |
|----------------------------------------------------|-------------------------------------------|------------------|----------------------------------------------------------------|
| <u>مې ekip</u>                                     |                                           |                  | A Q A                                                          |
| 👔 Kurslanm (1) 🕶                                   |                                           |                  |                                                                |
| Kontrol paneli 🕨 Kurslar                           |                                           |                  |                                                                |
| Site ana sylas: Talaism Rozetler                   | E     Tüm kurslar     Kategoriler         |                  | Kurs Kategorileri                                              |
| Afet Durumu Q                                      |                                           |                  | TEŞKİLAT (%)<br>Sağlık Bilgi Sistemler Genel<br>Müdürlüğü (;)  |
|                                                    |                                           |                  | Iç Kontrol Koordinatörlüğü      I2      Integre kurumsal İşlem |
| AFET DURUMU<br>ÇOCUK RUH SAĞLIĞI<br>DESTEK EĞİTİMİ | A Carl                                    |                  | Daha fazla göster                                              |
| AFET DURUMU ÇOÇUK RUH<br>SAĞLIĞI DESTEK EĞİTİMİ    | 2023 ACİL VE AFET DURUMU<br>EĞİTİMİ(KBRN) |                  | Eğitmenler                                                     |
| Yardim & Destek (v 1.1.3)                          | 🎓 178 🛛 Feb 2023                          |                  | CÜLFİYE AKIL (2) Kişiler                                       |

AFET DURUMU ÇOCUK RUH SAĞLIĞI DESTEK EĞİTİMİNİ BULUNUZ.

| 森 <u>ekip</u> Ana Sayfa Takvir      | n Uygulamalar 🗸            | <b>Q</b> Arama Yap C TR | 📌 🔑 🕞 🎯                              |
|-------------------------------------|----------------------------|-------------------------|--------------------------------------|
| 🚯 Kurslanm (1) 🛩                    |                            |                         |                                      |
| Kontrol paneli 🗲 Kurslar            |                            |                         |                                      |
| <b>*</b>                            |                            |                         | Kurs Kategorileri                    |
| Site ana sayfasi Takvim Rozetl      | er Tüm kurslar Kategoriler |                         | SAĞLIK BAKANLIĞI MERKEZ TESKİLAT (6) |
| Afet Durumu Q                       |                            |                         | Sağlık Bilgi Sistemler Genel         |
|                                     |                            |                         | iç Kontrol Koordinatörlüğü           |
|                                     |                            |                         |                                      |
| AFET GÖRÜNTÜLE<br>ÇOCUK RUH SAĞLIĞI | Stand of the               |                         | Daha fazla göster                    |
|                                     |                            |                         | Eğitmenler                           |
| SAĞLIĞI DESTEK EĞİTİMİ              | EĞİTİMİ(KBRN)              |                         | FATMA ACAR (3)                       |
|                                     | - 170 A 5 1 2022           |                         | ZÜLFİYE AKIL (2)                     |
| P 1 🤪 Jun 2023                      | P 1/8 67 FCD 2023          |                         | ÖZHAN AKYOL (2)                      |
|                                     |                            |                         | AHMET ÇEKİÇ (7)                      |
| <br>3)                              |                            |                         | ELIF ERGÜN (3)                       |

EĞİTİM ADINI YA DA GÖRÜNTÜLE BUTONUNU TIKLAYINIZ.

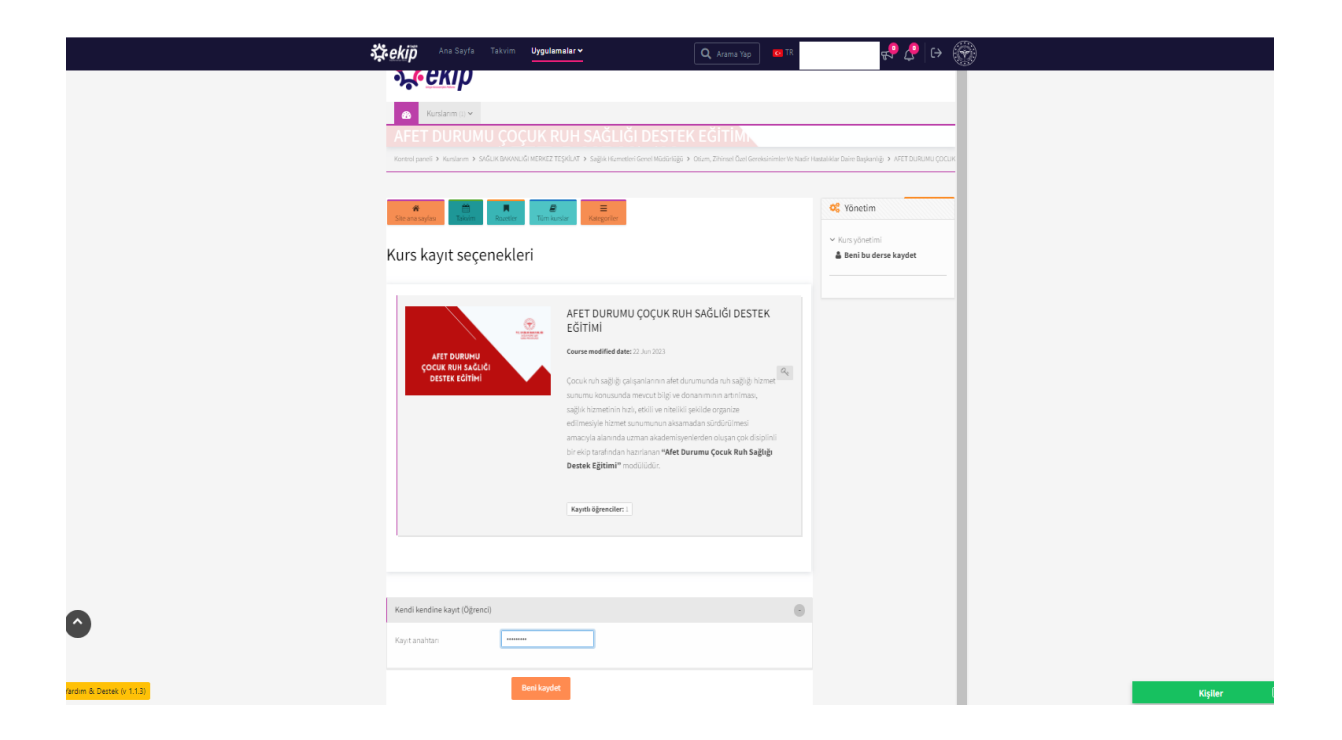

KAYIT ANAHTARI BÖLÜMÜNE AFET.2023 YAZIP <mark>BENİ KAYDET</mark> SEKMESİNİ TIKLAYINIZ.